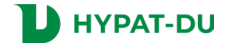

## 3. ログイン

本サービスのサイト(<u>https://du.hypatweb.jp/</u>)にアクセスします。

## 3.1 ログイン画面

ログイン画面が表示されます。(図 3.1-1)

| HYPAT-DU [ログイン] |                |  |
|-----------------|----------------|--|
|                 | ログイン           |  |
|                 | ログインID         |  |
|                 | パスワード          |  |
|                 | ログイン           |  |
|                 | パスワードを忘れた方はこちら |  |
|                 | 利用規約           |  |
|                 |                |  |
|                 |                |  |
|                 |                |  |
|                 |                |  |
|                 |                |  |

図 3.1-1

### 弊社より発行された ID およびパスワードを入力し、[ログイン] ボタンをクリックします。

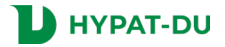

# 3.2 ID・パスワードを忘れた方へ

### 3.2.1 ID を忘れた場合

ID を忘れた方に、メールにて ID をお知らせします。

| HYPAT-DU [ログイン] |                                   |  |
|-----------------|-----------------------------------|--|
|                 | ログイン                              |  |
|                 | ログインID                            |  |
|                 | パスワード                             |  |
|                 | ログイン                              |  |
|                 | パスワードを忘れた方はこちら                    |  |
|                 |                                   |  |
|                 |                                   |  |
|                 | ログインIDを忘れた方はこちら<br>パスワードを忘れた方はこちら |  |

図 3.2-1

ログイン画面の [ログイン ID を忘れた方はこちら] をクリックしてください。(図 3.2-1)

ログインID お知らせ画面が表示されます。(図 3.2-2)

| HYPAT-DU |              |       |  |
|----------|--------------|-------|--|
|          | ログインIDお知らせ   |       |  |
|          | 契約名<br>ユーザー名 |       |  |
|          | メールアドレス      |       |  |
|          |              | メール送信 |  |
|          |              | 戻る    |  |
|          |              |       |  |
|          |              |       |  |
|          |              |       |  |

図 3.2-2

「契約名」・「ユーザー名」・「メールアドレス」を入力して、[メール送信] ボタンをクリックします。 入力したメールアドレス宛に ID が記載されたメールが届きます。ご確認ください。

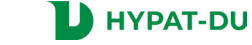

パスワードを忘れた方に、パスワードを再設定するリンクをメールにて送信します。

| ログイン   ログインD   パスワード   ログイン |  |
|-----------------------------|--|
| ログインID<br>パスワード             |  |
|                             |  |
|                             |  |
| ログインIDを忘れた方はごちら             |  |
| パスワードを忘れた方はこちら              |  |
|                             |  |
|                             |  |

図 3.2-3

ログイン画面の [パスワードを忘れた方はこちら] をクリックしてください。(図 3.2-3)

パスワードリセット画面が表示されます。(図 3.2-4)

| HYPAT-DU |                |  |
|----------|----------------|--|
|          | パスワードリセット      |  |
|          | ログインID         |  |
|          | パスワードリセットリンク送信 |  |
|          | 戻る             |  |
|          |                |  |
|          |                |  |
|          |                |  |
|          |                |  |
|          |                |  |
|          |                |  |

図 3.2-4

「ログイン ID」を入力して、[パスワードリセットリンク送信]ボタンをクリックします。

登録されているメールアドレス宛に、パスワードをリセットするためのリンクが記載されたメールが届きます。 メールに記載されているリンクをクリックして、パスワードを再設定してください。

#### ※ パスワードリセットリンクの有効期限は60分です。

リンクの有効期限が切れている場合は、再度ログイン画面の [パスワードを忘れた方はこちら] をクリックして、パスワードを再設定する手続きを行ってください。

※ メールが届かない場合は、入力内容をお確かめのうえ、再度お手続きをお願いいたします。